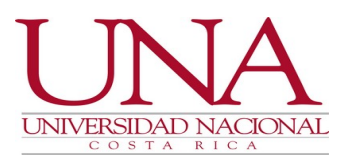

## INSTRUCCIÓN

### UNA-PDRH-DISC-032-2021

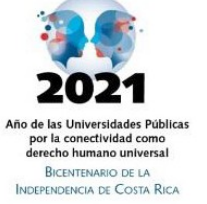

- PARA: COMUNIDAD LABORAL ADMINISTRATIVA
- **DE:** PROGRAMA DESARROLLO DE RECURSOS HUMANOS
- ASUNTO: INSTRUCCIONES PARA EL INGRESO Y ACTUALIZACIÓN DE INFORMACIÓN EN EL MÓDULO DE PERSONA GENERAL DEL SISTEMA SIGESA, ESPECÍFICAMENTE EN "LISTA DE MEMBRESÍAS DE PERSONA" ASOCIADA A LA PANTALLA DE "CURRÍCULUM DE PERSONA" (PARA FIRMA DIGITAL CERTIFICADA), Y EN "MI PERFIL" (PARA LICENCIA DE CONDUCIR Y PERMISO DE PORTACIÓN DE ARMAS).

### FECHA: 29 de octubre del 2021

Estimados (as) compañeros (as):

### PRIMERO: TIPO DE INSTRUCCIÓN (INSTRUCCIÓN DE SERVICIO)

### SEGUNDO: MARCO JURÍDICO

- 1. Ley No. 8454 de Certificados Digitales, Firmas Digitales y Documentos Electrónicos.
- 2. IV Convención Colectiva de Trabajo de la UNA, art. 37.
- 3. Políticas del Programa de Desarrollo de Recursos Humanos publicadas en UNA Gaceta N° 15-2010 al 15 de octubre del 2010.
- 4. Instrucción UNA-PDRH-031-2021 del 29 de octubre del 2021 sobre el ingreso, depuración, actualización, revisión y aprobación de información en sus diferentes listas asociadas a la pantalla de "currículum de persona" del módulo de persona general del sistema Sigesa.
- 5. Circular UNA-SDA-CIRC-008-2021/UNA-CGI-CIRC-009-2021 del 19 de mayo del 2021 sobre "Firma digital Certificada de Documentos Electrónicos".

### TERCERO: ALCANCE

Las siguientes instrucciones son de aplicación de toda persona funcionaria administrativa de la Universidad Nacional.

Tel. (506) 2277-3000 Apartado 86-3000 Heredia Costa Rica www.una.ac.cr

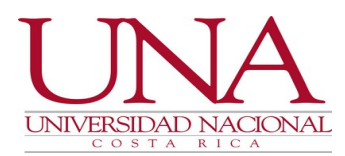

### CUARTO: RESPONSABILIDADES

2021 Ano de las Universidades Públicas por la conectividad como derecho humano universal BICENTENARIO DE LA INDEPENDENCIA DE COSTA RICA

Como parte de la mejora continua a los módulos de información institucional, específicamente al módulo de persona general que administra el Programa Desarrollo de Recursos Humanos, las personas funcionarias administrativas podrán ingresar y actualizar información en "lista de membresías de persona" asociada a la pantalla de "currículum de persona" del módulo de persona general del sistema Sigesa, para registrar la firma digital certificada, y en "Mi Perfil", asociado a dicho módulo, para incorporar la licencia de conducir y el permiso de portación de armas, cuyos datos actualizados sirven como base para la evaluación de atestados en los procesos concursales que publica el PDRH, según los requerimientos del perfil del cargo.

### **QUINTO: INSTRUCCIONES**

# A. Para las personas funcionarias administrativas que requieran ingresar o actualizar su firma digital certificada:

- 1. En <u>Lista de Membresías de Persona</u> asociada a la pantalla de "currículum de persona" del módulo de persona general del sistema Sigesa, crear un nuevo registro, y completar los siguientes campos:
  - a. Tipo de membresía: escoger del desplegable "Firma Digital".
  - b. País: corresponde al país donde la autoridad certificadora emitió el certificado de firma digital.
  - c. Dar clic en "registrado".
  - d. Institución: Elegir la institución que emitió el certificado, dando clic al buscador del catálogo.
  - e. Número: corresponde al número indicado al dorso de la tarjeta.
  - f. Fecha desde: fecha de activación del certificado de firma digital. Dicha fecha puede ser verificada siguiendo los pasos establecidos en la guía publicada por el Banco Central de Costa Rica, disponible en el siguiente enlace: https://www.centraldirecto.fi.cr/Sitio/CentralDirecto/Guias/Guia%20para%20la %20verificacion%20de%20la%20fecha%20de%20vencimiento%20de %20certificados.pdf.
  - g. Fecha hasta: no es un campo obligatorio, ya que está establecido por el Banco Central de Costa Rica que todo certificado tiene una vigencia de 4 años.
  - h. Notas: indicar cualquier observación que considere al respecto.
- 2. Guardar el registro.
- 3. Escanear la tarjeta de firma digital donde se visualice la numeración (dorso), en formato PDF, emitida por la entidad bancaria y consignar la firma digital de la persona propietaria de la tarjeta.
- 4. Adjuntar al registro, la imagen de la tarjeta escaneada y firmada; así como la captura de pantalla donde aparecen las fechas de vigencia del certificado de firma digital, extraídas, siguiendo los pasos indicados en la guía mencionada en el punto A.1.f., de manera que las personas funcionarias que les corresponde revisar y aprobar esos registros puedan verificar la información que le solicita dicho módulo. Se les recuerda que para adjuntar documentos a los registros creados deben dar clic en el ícono con forma de clip, y subir los archivos correspondientes.

Tel. (506) 2277-3050 Enviar a revisión, dando clic al ícono del check. Apartado 86-3000 Heredia Costa Rica www.una.ac.cr

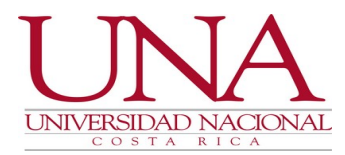

6. Coordinar con la persona que realizada las labores de asistencia administrativa en su unidad ejecutora para la revisión y aprobación del registro.

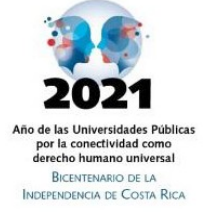

7. Para registrar la renovación de la firma digital certificada, la persona funcionaria debe realizar nuevamente el procedimiento de inclusión señalado en los puntos anteriores, para la revisión y aprobación del nuevo documento (tarjeta) que le emita la autoridad certificadora respectiva.

En el siguiente enlace podrán acceder al video tutorial respectivo: <u>https://documentos.una.ac.cr/handle/unadocs/13745</u>

# B. Para las personas funcionarias administrativas que requieran ingresar o actualizar su licencia de conducir:

- 1. En la pantalla "Mi perfil", asociada al módulo de persona general que se accede al dar clic sobre el nombre de la persona funcionaria visible en la esquina superior izquierda, se debe ingresar la imagen de la licencia de conducir, siguiendo los pasos que se señalan a continuación:
- 2. Seleccionar la pestaña "Licencias" y crear un registro nuevo dando clic sobre el ícono respectivo.
- 3. En la pantalla que se le despliega, completar los siguientes campos:
  - a. País: corresponde al país que emitió el documento.
  - b. Tipo de licencia: escoger del desplegable (A1, A2, A3, A4, B1, B2, B3, B4, C1, C2, D1, D2, D3, E1, E2, NAUI, PADI) según corresponda.
  - c. No. de licencia: refiere al número de identificación registrado según corresponda (PIDM, cédula física, cédula banner, cédula de residencia, permiso de trabajo, dímex, cédula jurídica, ORCID, identificación extranjero NX, pasaporte, proveedor extranjero).
  - d. Fecha de expedición: fecha de emisión de la licencia de conducir obtenida desde la primera vez.
  - e. Fecha de vencimiento: fecha en que caduca el documento para efectos legales.
  - f. Notas (opcional).
- 4. Dar clic al ícono "aplicar".
- 5. Regresar a la pantalla anterior, y guardar los cambios realizados.
- 6. Seleccionar nuevamente la pestaña "licencias" y seleccionar "editar registro".
- 7. Escanear en formato PDF la licencia de conducir y adjuntarla al registro recién creado, dando clic en el ícono con forma de clip, luego examinar, escoger el archivo correspondiente y abrir.
- 8. En caso de que requiera agregar más de una licencia de conducir, deberá seguir los pasos anteriores.
- 9. Si necesita actualizar el registro creado en razón de la renovación de la licencia, la persona deberá seleccionar la pestaña "licencias", dar clic en el ícono de "editar registro", modificar la fecha de vencimiento y dar clic al ícono "aplicar", luego adjuntar la imagen escaneada en formato PDF de la nueva licencia, dando clic en el ícono con forma de clip, luego examinar, escoger el archivo correspondiente y abrir, por lo tanto, no es necesario la creación de un nuevo registro. Por último, regresar a la pantalla anterior, y guardar los cambios realizados.

Tel. (506) 2277-3000 Apartado 86-3000 Heredia Costa Rica www.una.ac.cr

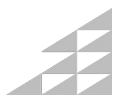

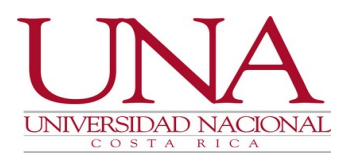

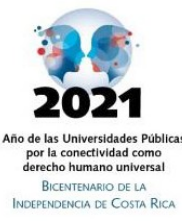

# C. Para las personas funcionarias administrativas que requieran ingresar o actualizar su permiso de portación de armas:

- 1. En la pantalla "Mi perfil", asociada al módulo de persona general que se accede al dar clic sobre el nombre de la persona funcionaria visible en la esquina superior izquierda, se debe ingresar la imagen del carné del permiso de portación de armas, siguiendo los pasos que se señalan a continuación:
- 2. Seleccionar la pestaña "Otros", luego marcar la opción "permiso de portación de armas" y seleccionar o digitar la fecha de expiración.
- 3. Dar clic en el ícono de "Guardar".
- 4. Escanear en formato PDF el carné del permiso de portación de armas por ambos lados y adjuntar la imagen, dando clic en el ícono con forma de clip, luego examinar, escoger el archivo correspondiente y abrir.
- 5. Si necesita actualizar el registro creado en razón de la renovación del permiso, la persona deberá seleccionar la pestaña "otros", modificar la fecha de expiración del "permiso de portación de armas" y dar clic al ícono "guardar", luego adjuntar la imagen escaneada por ambos lados en formato PDF del nuevo carné, dando clic en el ícono con forma de clip, luego examinar, escoger el archivo correspondiente y abrir, y eliminar la imagen del carné vencido, por lo tanto, no es necesario la creación de un nuevo registro.

Es responsabilidad de la persona funcionaria interesada verificar que la tarjeta de la firma digital certificada, la licencia de conducir y el carné del permiso de portación de armas, que sean requisitos en algún perfil de cargo administrativo, estén incluidos de forma correcta en SIGESA, y tengan adjuntos el archivo que respalde la información incluida, para que se consideren en los procesos concursales en los que desea participar.

# D. Para las personas funcionarias de la instancia ejecutora que realizan labores de "asistencia administrativa":

Para revisar y aprobar los documentos colgados por el personal universitario en la pantalla "currículum de persona", en "lista de membresías de persona", del módulo de persona general del sistema Sigesa, respecto al certificado de firma digital, deberá realizar los siguientes pasos:

- 1. Descargar el archivo adjunto al registro creado por la persona funcionaria interesada.
- Verificar la validez del certificado de firma digital, ya sea desde la página del BCCR en la siguiente dirección electrónica: <u>https://www.centraldirecto.fi.cr/Sitio/FVA\_ValidarDocumentoPublico/ValidarDocumentoPublico</u>, o desde nuestro sistema de información institucional (AGDe), descargando el documento de SIGESA y subiéndolo a "Mis ficheros" en el AGDe (borrar después de la verificación). En caso de que no se pueda verificar en AGDe, se puede usar Adobe Acrobat Reader.
- Rechazar el flujo en el sistema dando clic al ícono respectivo, en caso de detectar inconsistencias en la información digitada, e indicarle a la persona funcionaria interesada que haga la corrección correspondiente para continuar con el proceso.

Tel. (506) 2277-3000 Apartado 86-3000 **4**. Heredia Costa Rica www.una.ac.cr

Una vez corregido el registro, presionar el ícono de "revisar" y posteriormente el de "aprobar" para finalizar el flujo de trabajo en el sistema.

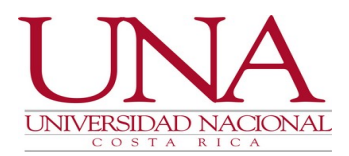

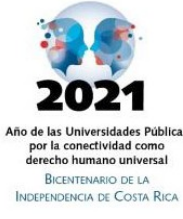

5. Cambiar el estado del registro a "confrontado contra el original", presionando el ícono denominado "CONFRONTRADO CONTRA ORIGINAL", inmediatamente se le desplegará una pantalla emergente dentro de la cual deberá marcar la casilla del check y dar clic en el botón "confirmar".

Nota aclaratoria: La persona funcionaria con permisos de asistencia administrativa no puede aprobarse sus propios registros, por tanto, debe solicitar la aprobación a la persona superior jerárquica o a la persona que ésta designe.

En el siguiente enlace podrán acceder a la guía de usuario respectiva: <u>https://documentos.una.ac.cr/handle/unadocs/8186</u>.

# E. Para el personal del PDRH destacado en el Área de Atracción y Dotación de Talento Humano:

1. Verificar en los medios correspondientes, que el registro de la licencia de conducir y el carné del permiso de portación de armas incluido en Sigesa por la persona funcionaria interesada en el proceso concursal respectivo, esté vigente y sea válido.

### SEXTO: VIGENCIA

Esta instrucción rige a partir de su publicación.

### SÉTIMO: DEROGACIONES

Esta instrucción deroga la instrucción UNA-PDRH-DISC-030-2021 del 09 de setiembre del 2021.

Cordialmente,

#### Licda. Paola Arguedas Chacón Directora Programa Desarrollo de Recursos Humanos Universidad Nacional

| Conservada en:     | Sistema AGDe (expediente de disposiciones normativas)                    |
|--------------------|--------------------------------------------------------------------------|
| Publicada en:      | Correo electrónico institucional en el foro oficiales@listserv.una.ac.cr |
| Entra en vigencia: | Rige a partir de su publicación                                          |

Tel. (506) 2277-3000 Apartado 86-3000 Heredia Costa Rica www.una.ac.cr

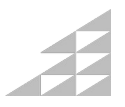